# Teamspeak 2.0

Installatie en gebruikershandleiding voor Sundowners van FSGG

# INHOUD

- 1. <u>Inleiding</u>
- 2. Downloaden
- 3. Installatie
- 4. <u>Opstarten en instellingen</u>
- 5. Verbinding maken met de server
- 6. Overschakelen naar een ander kanaal
- 7. <u>Even weg</u>
- 8. Verbinding met de server verbreken

### 1. Inleiding:

Met het programma Teamspeak is het mogelijk om met 2 of meer personen tegelijk middels spraak te communiceren via het internet of een lokaal netwerk tijdens het multiplay vliegen met MSFS. Om te communiceren moeten gebruikers inloggen bij een Teamspeakserver. Op het internet zijn duizenden Teamspeakservers te vinden die onderverdeed zijn in openbare (public) en niet openbare (clan) servers. Om in te kunnen loggen op een clanserver is een username en password nodig. Voor het gebruik van Teamspeak binnen de WGFS/Sundowners is op internet een server geïnstalleerd onder de naam "Sundowners". Van deze server kan gebruik worden gemaakt tijdens de LaMaMa 's maar ook als 2 of meerdere personen buiten de clubavonden willen multiplayen. Omdat de server op het Internet staat, is het noodzakelijk dat vanuit het locale netwerk Internet te bereiken is.

Indien het lokale netwerk niet is gekoppeld aan internet, is het noodzakelijk dat de server op het lokale netwerk aanwezig is. Deze handleiding beschrijft het client deel van Teamspeak. Het gebruik van Teamspeak is voor niet commerciële doeleinden gratis.

#### 2. Downloaden:

Allereerst moet de software geïnstalleerd worden. De cliëntsoftware is te downloaden bij de volgende URL:

http://teamspeak.com/?page=downloads&archive=1

Kies de gewenste versie, b.v. de Windows versie Teamspeak 2 Client door een site aan te klikken. Hierna kom je op de pagina van de "Teamspeak End User License Agreement". Nadat je alles hebt doorgelezen klik je onderaan de pagina op "I AGREE" waarna het downloaden van +/- 6Mb begint.

### 3. Installatie:

Dubbelklik op het ge-downloade programma en de installatie begint.

| Setup |                                                             |
|-------|-------------------------------------------------------------|
| ?     | This will install Teamspeak 2 RC2. Do you wish to continue? |
|       | <u>l</u> a <u>N</u> ee                                      |

Na de gebruikelijke vragen of je akkoord gaat met de voorwaarden en de plaats waar het programma geïnstalleerd moet worden, wordt het programma daadwerkelijk geheel geïnstalleerd.

# 4. Opstarten en instellingen:

Als het goed is, is er een snelkoppeling gemaakt op het bureaublad. Dubbelklik om het programma te starten.

Het programma komt met een leeg scherm:

| 🔂 TeamSp            | oeak 2   |         |              |                   |       |                   |              |  |   |
|---------------------|----------|---------|--------------|-------------------|-------|-------------------|--------------|--|---|
| Connec <u>t</u> ion | Channels | Players | <u>S</u> elf | <u>R</u> ecording | Info  | S <u>e</u> ttings | <u>H</u> elp |  |   |
|                     |          |         |              |                   |       |                   |              |  |   |
|                     |          |         |              |                   |       |                   |              |  |   |
|                     |          |         |              |                   |       |                   |              |  |   |
|                     |          |         |              |                   |       |                   |              |  |   |
|                     |          |         |              |                   |       |                   |              |  |   |
|                     |          |         |              |                   |       |                   |              |  |   |
|                     |          |         |              |                   |       |                   |              |  |   |
|                     |          |         |              |                   |       |                   |              |  |   |
|                     |          |         |              |                   |       |                   |              |  |   |
|                     |          |         |              |                   |       |                   |              |  |   |
|                     |          |         |              |                   |       |                   |              |  |   |
|                     |          |         |              |                   |       |                   |              |  |   |
|                     |          |         |              |                   |       |                   |              |  |   |
|                     |          |         |              |                   |       |                   |              |  |   |
|                     |          |         | ***          | Welcome t         | o Tea | mSpeak 2          | 2 ***        |  | I |
|                     |          |         |              |                   |       |                   |              |  |   |
|                     |          |         |              |                   |       |                   |              |  |   |
|                     |          |         |              |                   |       |                   |              |  |   |
|                     |          |         |              |                   |       |                   |              |  |   |
|                     |          |         |              |                   |       |                   |              |  |   |
| l<br>Disconnected   |          |         |              |                   |       |                   |              |  |   |

Allereerst moeten er wat instellingen gedaan worden. Klik op "Settings" en vervolgens op "Sound Input/Output settings"

| Sound Settings                               |  |  |  |  |
|----------------------------------------------|--|--|--|--|
| Output Volume                                |  |  |  |  |
|                                              |  |  |  |  |
| l l l<br>min normal max                      |  |  |  |  |
| -Voice Send Method                           |  |  |  |  |
| Push to talk CTRL Set Clear                  |  |  |  |  |
| C Voice Activation<br>Voice activation level |  |  |  |  |
|                                              |  |  |  |  |
| l<br>whisper shout                           |  |  |  |  |
| -Local Test                                  |  |  |  |  |
| Test Codec: Speex 7.2 Kbit                   |  |  |  |  |
| Activate local test mode                     |  |  |  |  |
| Close                                        |  |  |  |  |

Je kunt je geluidsinstellingen testen door op de knop "Acivate local test mode" te klikken.

Met de schuifregelaars kun je het volume niveau in je koptelefoon regelen.

Het "zenden" is standaard ingesteld op "Voice Activation". Persoonlijk vind ik dit niet wenselijk want bij elk kuchje of gesprek met je passagier schakelt de microfoon aan. Ik heb de "Push to talk" buton geactiveerd waarbij je met de "Set" knop de gewenste Pushbutton kunt kiezen (in mijn geval de CTRL toets).

Verder bestaat de mogelijkheid om de geluidskwaliteit te verbeteren door een andere Codec te kiezen. De Speex7.2 Kbit voldoet prima.

Als je klaar bent met instellen moet niet vergeten de "Deactivate local test mode" te klikken voordat je op "Close"klikt.

Ook kun je onder "Settings" -> "Options" nog een aantal opties instellen. Zoals de geluiden bij de verschillende acties.

| Settings                                                    |                |        |           | ×       |  |  |
|-------------------------------------------------------------|----------------|--------|-----------|---------|--|--|
| Sound Devices                                               | Sound Notifica | ations | Bandwidth | ) Other |  |  |
| -Actions                                                    |                |        |           |         |  |  |
| Connect & disconnect Connected Disconnected Connection lost |                |        |           |         |  |  |
|                                                             |                |        |           |         |  |  |
| Disable all sounds Default All                              |                |        |           |         |  |  |
| Wave File                                                   |                |        |           |         |  |  |
| D:\Tools\Teamspeak2_RC2\Client\sounds\04.linken             |                |        |           |         |  |  |
| Default Clear Check File                                    |                |        |           |         |  |  |
|                                                             |                | )k     | Cancel    | Apply   |  |  |

# 5. Verbinding maken met de server:

Nu moet de server op internet gezocht worden. Dit doe je door te klikken op "Connection" en daarna op "Connect".

Klik op het Tabblad "Local Addresbook". Klik rechts op "Add Server" Vul de naam en de gegevens in zoals in het voorbeeld hieronder. Wijzig de radiobutton van Anonymous naar Registered Vul bij de "Nickname" de callsign in die je van Joop hebt gekregen met het bijbehorende password.

| Connect To Server                           |                                   |
|---------------------------------------------|-----------------------------------|
| Local Addressbook Web Server List           |                                   |
| Add Server<br>Clone Server<br>Delete Server |                                   |
| Connect To Server                           |                                   |
| Local Addressbook Web Server List           |                                   |
| Servers                                     | Label:                            |
|                                             | Sundowners                        |
|                                             | Server Address:                   |
|                                             | ts.fsgg.nl:8767                   |
|                                             | Nickname:                         |
|                                             | PHJHD Jan Dekker                  |
|                                             | Allow server to assign a nickname |
|                                             | C Anonymous                       |
|                                             | Login Name:                       |
|                                             |                                   |
|                                             | User Password:                    |
|                                             |                                   |
|                                             | T Auto-Reconnect                  |
|                                             | Default Channel                   |
|                                             |                                   |
|                                             | ,<br>Default Subchannel           |
|                                             |                                   |
|                                             | Channel Password:                 |
|                                             |                                   |
|                                             | <u>Connect</u> Cancel             |

Als alles is ingevuld klik je op "Connect".

Hoor en zie dat je verbonden bent met de Teamspeakserver van de Sundowners.

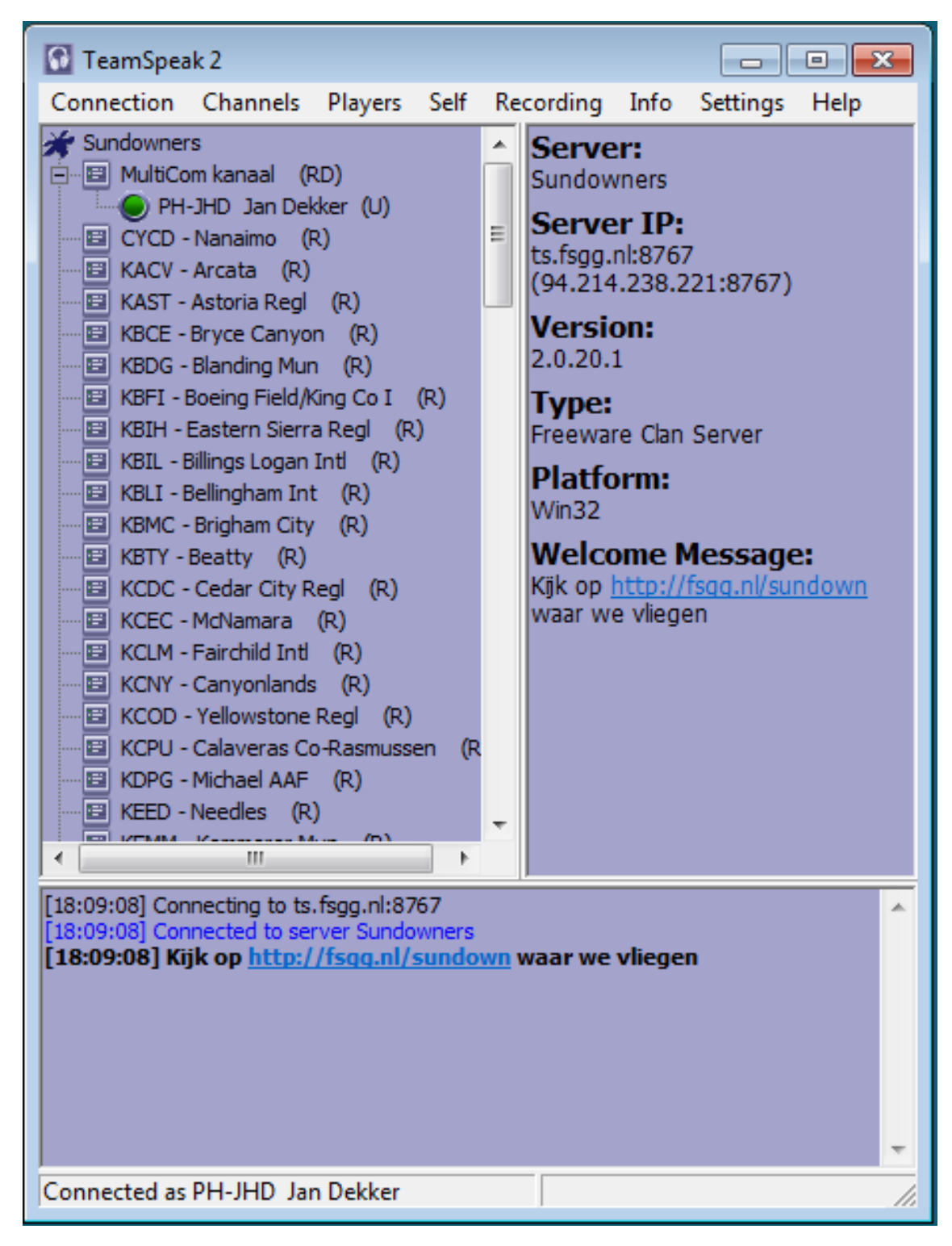

#### 6. Overschakelen naar een ander kanaal:

De administrator kan aan de hand van een vliegplan mappen toevoegen die dienst doen als "virtuele frequenties"

Je kunt naar een andere frequentie overschakelen door te dubbelklikken op het gewenste kanaal of vliegveld.

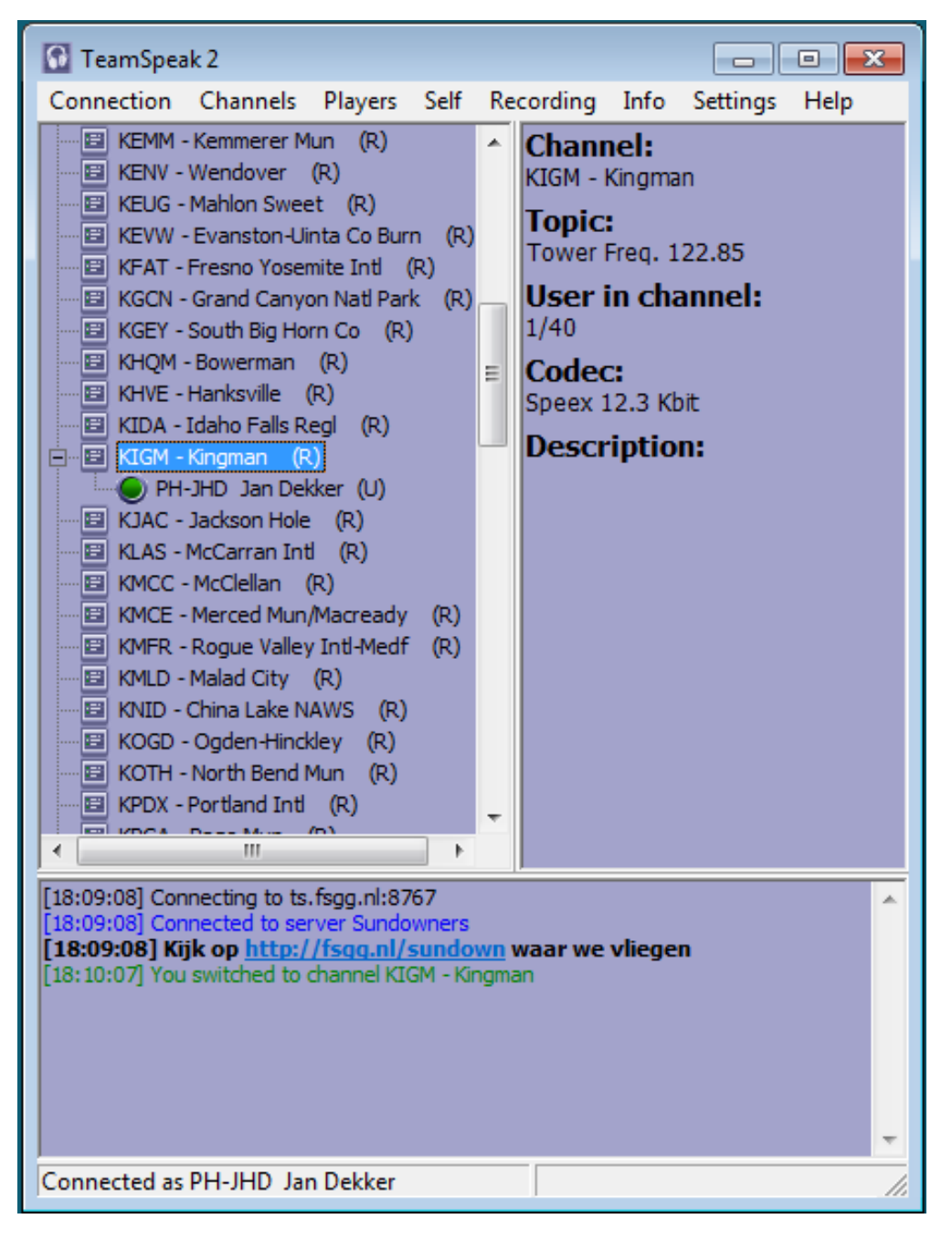

Let op: Alleen de mensen die in hetzelfde kanaal/vliegveld staan kunnen met elkaar communiceren.

Tip: Als je een privégesprek wilt met iemand, kun je afspreken samen naar een "lege" map over te schakelen.

De rest van de communicatie wordt dan niet verstoord.

#### 7. Even weg:

Tijdens een multiplay sessie kan het voorkomen dat je even weggeroepen wordt door een huisgenoot , de deurbel o.i.d.

Om aan te geven dat je weg bent kun je, zonder dit te melden, aangeven in Teamspeak.

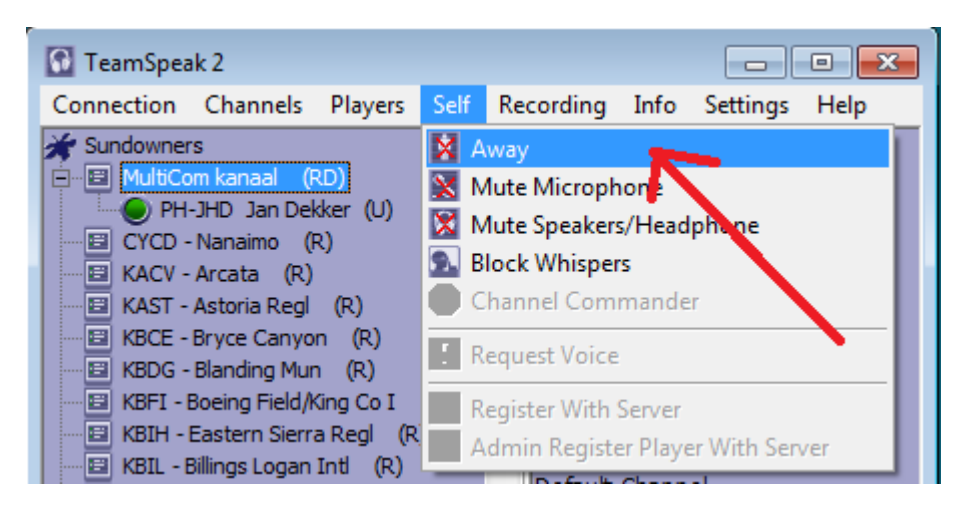

Door te klikken op Self > Away kun je aangeven dat je tijdelijk niet meedoet met de communicatie. Alle andere gebruikers zien dat doordat er een poppetje met een kruisje bij je naam staat i.p.v. een groen bolletje.

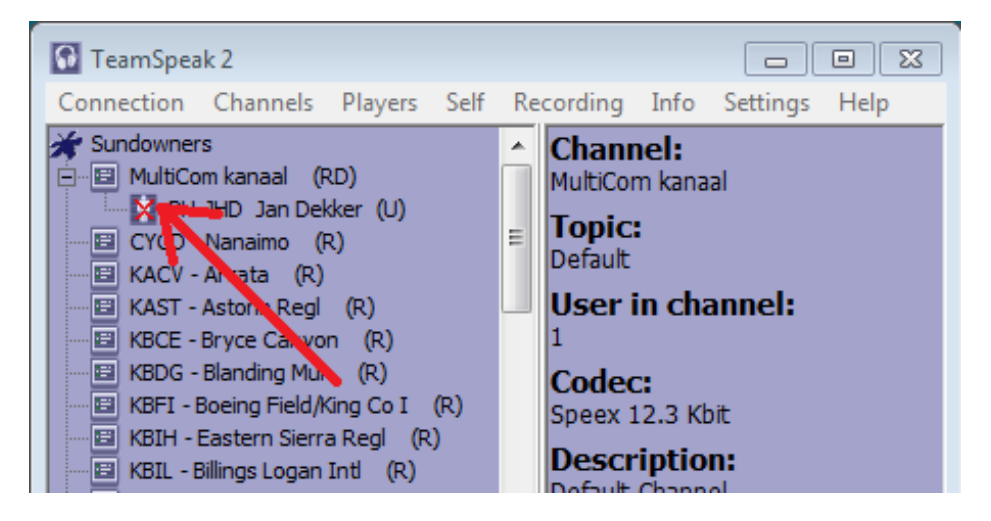

Als je weer terug bent en weer mee wil doen met de communicatie, klik dan weer op Self > Away en je doet weer mee. Het groene bolletje bij je naam is weer zichtbaar.

## 8. Verbinding met de server verbreken:

Om de verbinding te verbreken klik je "Connection" -> "Disconnect" of, als je helemaal wilt stoppen, klik je op "Quit"

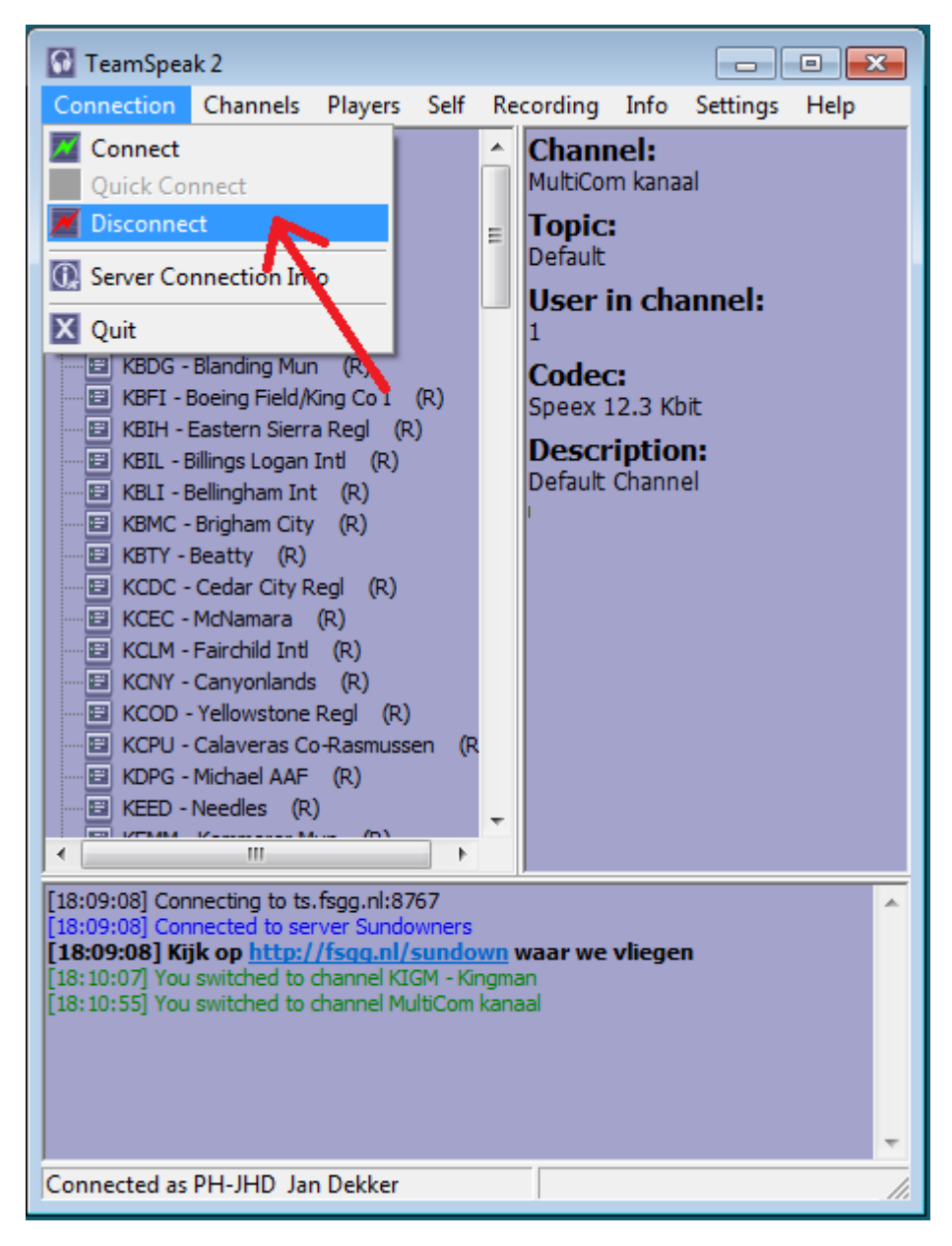